## Apple iPhone & iPad (iOS 4以降) POP3 メール設定例

※お手元に弊社から発行の「メールアドレス対応表」及び 「サブミッションポート設定通知書」を用意の上設定を始めて下さい。

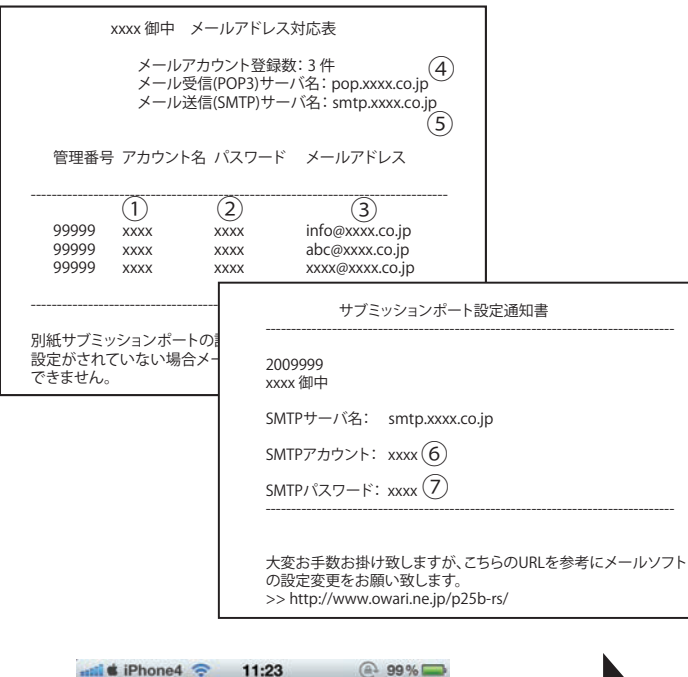

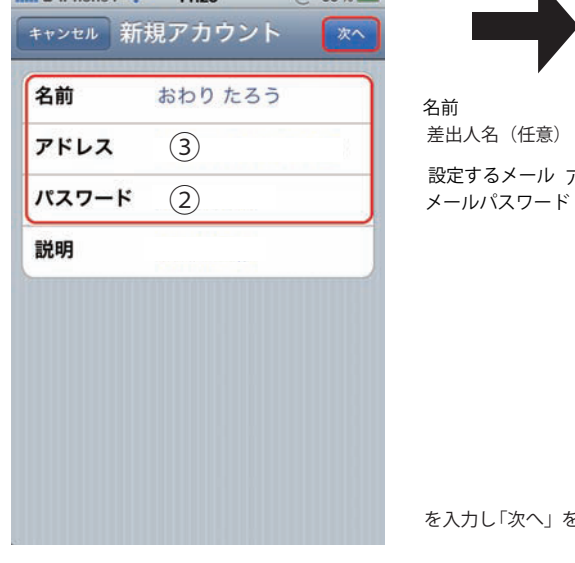

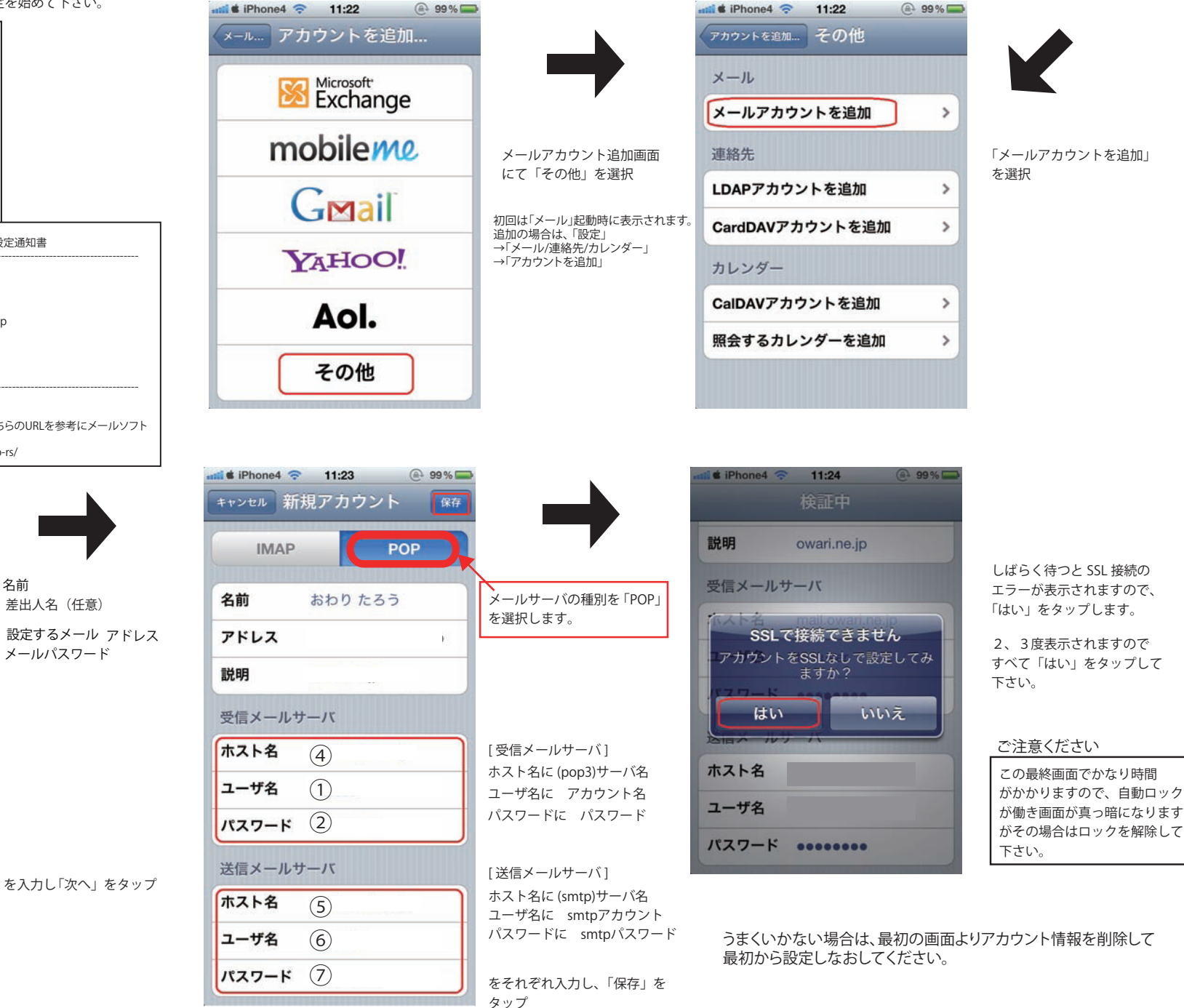

Confidentioal (C) Internet Owari iPhone iOS